## APIC-EM 1.3 - Zertifikatgenerierung - Löschung über API

## Inhalt

Einführung Hintergrundinformationen Wie können Sie den aktuellen Status des Geräts ermitteln? Wie stellen Sie sicher, dass das APIC-EM auch über dasselbe Zertifikat verfügt oder das APIC-EM dasselbe Zertifikat verstanden hat? Wie wird das Zertifikat vom Gerät gelöscht? Anwenden des Zertifikats des APIC - EM Manchmal verfügt das APIC-EM über das Zertifikat, das Gerät jedoch nicht. Wie können Sie dieses Problem beheben?

## Einführung

Dieses Dokument beschreibt die Verwendung der API von Cisco Application Policy Infrastructure Controller (APIC) - Extension Mobility (EM) zum Erstellen - Löschen des Zertifikats. Mit IWAN wird alles automatisch konfiguriert. Derzeit verfügt das IWAN jedoch nicht über einen Datenfluss, um das Gerät automatisch aus einem abgelaufenen Zertifikat wiederherzustellen.

Der Vorteil ist, dass es eine Art von Fluss in der Automatisierung in Bezug auf RestAPI. Diese Automatisierung ist jedoch auf jedem Gerät möglich und erfordert einige Informationen auf dem Gerät. Der RestAPI-Fluss außerhalb des IWAN-Datenflusses verwendet Mechanismen zur Automatisierung des Zertifikats für das Gerät.

## Hintergrundinformationen

Gewöhnliche Kundentopologie.

SPOKE - HUB - APIC\_EM [Controller]

Dies sind die drei folgenden Situationen:

- Das Zertifikat ist abgelaufen.
- Das Zertifikat erneuert nicht.
- Zertifikat ist überhaupt nicht verfügbar.

## Wie können Sie den aktuellen Status des Geräts ermitteln?

Führen Sie den Befehl Switch# sh cry pki cert aus.

```
HUB2#sh cry pki cert
Certificate
  Status: Available
  Certificate Serial Number (hex): 3C276CE6B6ABFA8D
 Certificate Usage: General Purpose
 Issuer:
   cn=sdn-network-infra-subca
  Subject:
   Name: HUB2
   cn=ASR1001 SSI161908CX sdn-network-infra-iwan
   hostname=HUB2
 Validity Date:
   start date: 06:42:03 UTC Mar 28 2017
   end date: 07:42:03 UTC Mar 28 2017
 Associated Trustpoints: sdn-network-infra-iwan
CA Certificate
 Status: Available
 Certificate Serial Number (hex): 04
 Certificate Usage: General Purpose
 Issuer:
   cn=ca
 Subject:
   cn=sdn-network-infra-subca
 Validity Date:
   start date: 06:42:03 UTC Mar 28 2017
   end date: 07:42:03 UTC Mar 28 2017
 Associated Trustpoints: sdn-network-infra-iwan
```

Wenn Sie sehen, gibt es zwei Zertifikate und hier müssen Sie Associated Trustpoint überprüfen.

Das Enddatum beträgt in der Regel ein Jahr und sollte größer als das Startdatum sein.

Wenn es sich um "sdn-network-infra-iwan" handelt, bedeutet dies, dass Sie im APIC-EM sowohl ID als auch CA-Zertifikat registriert haben.

### Wie stellen Sie sicher, dass das APIC-EM auch über dasselbe Zertifikat verfügt oder das APIC-EM dasselbe Zertifikat verstanden hat?

a) Version vom Gerät anzeigen und Seriennummer erfassen:

```
If you require further assistance please contact us by sending email to
export@cisco.com.
License Type: RightToUse
License Level: adventerprise
Next reload license Level: adventerprise
cisco ASR1001 (1RU) processor (revision 1RU) with 1062861K/6147K bytes of memory.
Processor board ID SSIT61908CX
4 Gigabit Ethernet interfaces
32768K bytes of non-volatile configuration memory.
4194304K bytes of physical memory.
7741439K bytes of eUSB flash at bootflash:.
Configuration register is 0x0
```

Mithilfe dieser Seriennummer können Sie eine APIC-EM-Abfrage durchführen, um herauszufinden, was das APIC-EM über dieses Gerät denkt.

b) Navigieren Sie zur API-Dokumentation.

| cisco DNA Center |           |                  |                |          |                     | admin 📋 💕 💽                                                                                    |
|------------------|-----------|------------------|----------------|----------|---------------------|------------------------------------------------------------------------------------------------|
|                  | -1        | Design, A        | NA Cer         | ter I    | 1                   | APIC-EM<br>Settings<br>Settings New<br>Controller Admin<br>Controller Management<br>Audit Logs |
| Applications     |           |                  |                | ٩        | Search Applications | Re Audit Logs New                                                                              |
| 🔀 Design         | 8,        | Provision        | 🛃 Policy       |          |                     | Re Usor<br>Change Password                                                                     |
| Tools            |           |                  |                |          |                     |                                                                                                |
| \$               | m         | 8                | :=             | *        | +                   |                                                                                                |
| Discovery        | Dashboard | Device Inventory | Host Inventory | Topology | Path Trace          |                                                                                                |
|                  | \$        | €,               | <u>a,</u>      |          |                     | 0                                                                                              |

- c) Klicken Sie auf Public Key Infrastructure (PKI) Broker.
- d) Klicken Sie auf First API (Erste API), um den Status von API zu erfahren.

| cisco DNA Center                                   | API Documentation                                | a                             |
|----------------------------------------------------|--------------------------------------------------|-------------------------------|
| Policy Administration<br>Role Based Access Control | certificate-authority/idcert/ca/{id}/(type)      | getDefaultCaPem               |
| Scheduler<br>Service Provision Engine              | Put /certificate-authority/update/{id)/{type}    | updateDefaultCaPem            |
| Site Profile Service<br>Swim                       | рит /certificate-authority/{id}/{type}           | updateDefaultCaPem            |
| Task<br>Topology                                   | GET /trust-point                                 | pkiTrustPointListGet          |
| default Title                                      | POST /trust-point                                | pkiTrustPointPost             |
|                                                    | GET /trust-point/count                           | pkiTrustPointListGet          |
|                                                    | GET /trust-point/pkcs12/{trustPointid}//{token}  | pkiTrustPointPkcs12Download   |
|                                                    | DELETE /trust-point/serial-number/{serialNumber} | pkiTrustPointDeleteByDeviceSN |
|                                                    | GET /trust-point/serial-number/(serialNumber)    | pkiTrustPointGetByDeviceSN    |
|                                                    | GET /trust-point/{startindex}/{recordsToReturn}  | getCertificateBriefList       |
|                                                    | DELETE /trust-point/{trustPointid}               | pkiTrustPointDelete           |
|                                                    | Post /trust-point/{trustPointid}                 | pkiTrustPointPush             |
|                                                    |                                                  |                               |

Klicken Sie auf GET.

Klicken Sie in einem Kontrollkästchen auf die Seriennummer, die aus der Ausgabe der Geräteversion angezeigt wird.

Klicken Sie auf Versuchen Sie es heraus!.

Vergleichen Sie den Ausgabewert mit der sh crp pki cert-Ausgabe des Geräts.

### Wie wird das Zertifikat vom Gerät gelöscht?

Manchmal ist das Zertifikat auf dem Gerät vorhanden und im APIC-EM nicht vorhanden. Aus diesem Grund erhalten Sie beim Ausführen der **GET-API** eine Fehlermeldung.

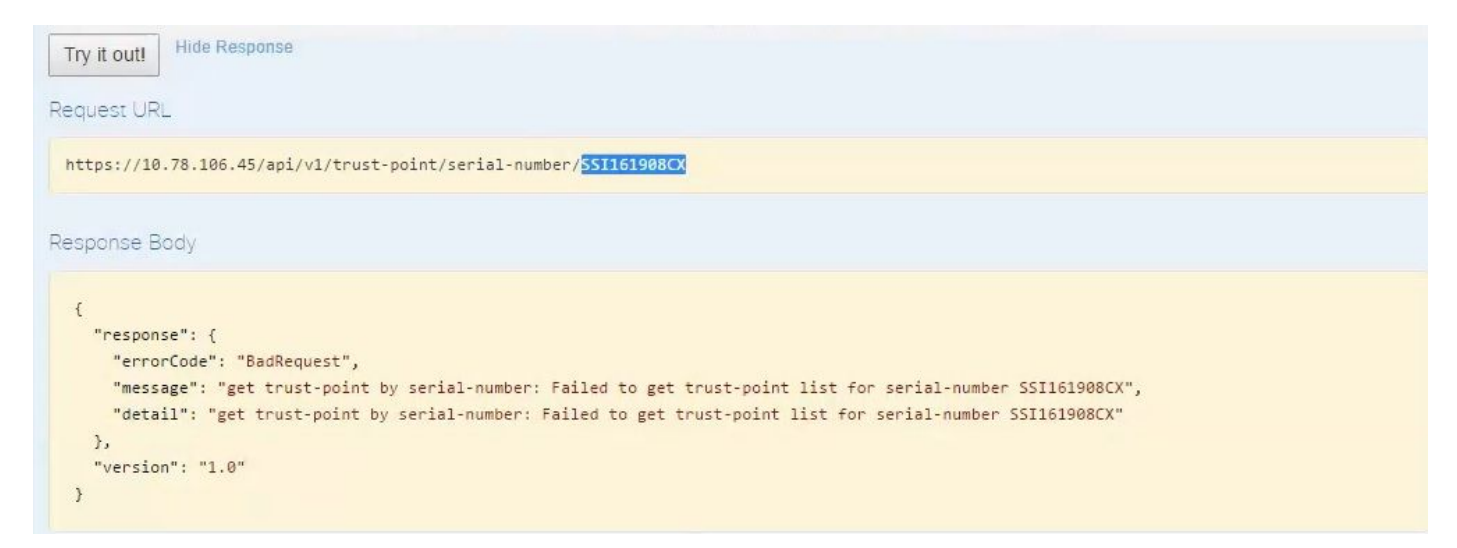

Die Lösung ist die einzige, die das Löschen des Zertifikats vom Gerät ermöglicht:

#### a) Switch# show run | I Trustpoint

```
HUB2#sh run | i trustpoint
crypto pki trustpoint zxz
crypto pki trustpoint <mark>sdn-network-infra-iwan</mark>
HUB2#
```

Führen Sie den Befehl Switch# no crypto pki trustpoint <trustpoint name> aus.

```
HUB2#conf t
Enter configuration commands, one per line. End with CNTL/Z.
HUB2(config)#no crypto pki trustpoint sdn-network-infra-iwan
% Removing an enrolled trustpoint will destroy all certificates
received from the related Certificate Authority.
Are you sure you want to do this? [yes/no]: yes
% Be sure to ask the CA administrator to revoke your certificates.
```

HUB2(config)#

Mit diesem Befehl werden alle Zertifikate auf einem Gerät gelöscht, die ausgewählten Trustpoints zugeordnet sind.

Überprüfen Sie erneut, ob das Zertifikat gelöscht wurde.

Verwenden Sie den Befehl: Switch# sh cry pki cert.

Es sollte kein sdn trustpoint angezeigt werden, der gelöscht wurde.

b) Löschen des Schlüssels:

Befehl auf Gerät ausführen: Switch# sh cry key mypubkey all.

Hier sehen Sie, dass der Schlüsselname mit sdn-network-infra beginnt.

Befehl zum Löschen des Schlüssels:

HUB2(config)#cry key zeroize rsa sdn-network-infra-iwan % Keys to be removed are named 'sdn-network-infra-iwan'. % All router certs issued using these keys will also be removed. Do you really want to remove these keys? [yes/no]: yes HUB2(config)#

2. Stellen Sie sicher, dass die mit dem Gerät verbundene APIC-EM-Schnittstelle Pingable sein muss.

Es kann vorkommen, dass das APIC-EM über zwei Schnittstellen verfügt, von denen eine Public und die andere Private ist. Stellen Sie in diesem Fall sicher, dass die APIC-EM-Schnittstelle, die mit dem Gerät kommuniziert, einander pingt.

```
HUB2#ping 10.10.10.10
Type escape sequence to abort.
Sending 5, 100-byte ICMP Echos to 10.10.10.10, timeout is 2 seconds:
!!!!!
Success rate is 100 percent (5/5), round-trip min/avg/max = 1/1/1 ms
HUB2#
```

#### Anwenden des Zertifikats des APIC - EM

Wenn unter APIC-EM auf API Documentation (API-Dokumentation) geklickt und PKI Broker ausgewählt ist, ist diese Option verfügbar.

#### POST/trust-point

• Dadurch wird ein Zertifikat mit dem APIC - EM erstellt.

| PKI Broker Service                                 | cer reicheate-auchonityrear/jos//type/                                                                                                    | geidelauficarenichain |
|----------------------------------------------------|----------------------------------------------------------------------------------------------------|-----------------------|
| Policy Administration<br>Role Based Access Control | cert /certificate-authority/idcert/ca/{id}/{type}                                                                                                    | getDefaultCaPem       |
| Scheduler<br>Service Provision Engine              | рит /certificate-authority/update/{id}/(type}                                                                                                    | updateDefauitCaPem    |
| Site Profile Service<br>Swim                       | pur /certificate-authonty/{id}/(type)                                                                                                    | updateDefaultCaPem    |
| Task<br>Topology                                   | GET /trust-point                                                                                                    | pkiTrustPointListGet  |
| default Title                                      | Pagin /trust-point                                                                                                    | pkiTrustPointPost     |
|                                                    | Response Class<br>Model Model Schema<br>TaskidResult {<br>version (sting, optional),<br>response (TaskidResponse, optional)<br>}<br>TaskidR(Taskid.optional),<br>url (string.optional)<br>}<br>Taskid {<br>}<br>Response Content Type: application/json |                       |

Dann benötigen Sie Informationen zum Gerät, und klicken Sie auf "Probieren Sie es aus".

| Response Class                                                                                                    |                                                                                                    |                    |                |                                                                                                    |
|----------------------------------------------------------------------------------------------------|----------------------------------------------------------------------------------------------------|--------------------|----------------|----------------------------------------------------------------------------------------------------|
| Model Model Sch                                                                                                    | iema                                                                                                    |                    |                |                                                                                                    |
| TaskidResuit {<br>version (string, op<br>response (Taskidi)<br>}<br>TaskidResponse {<br>taskid (Taskid, opt<br>url (string, optiona)<br>}<br>Taskid { | tional),<br>Response, optional)<br>ional),<br>)                                                                                                    |                    |                |                                                                                                    |
| Response Conter<br>Paramèters                                                                                                    | t Type: application/json                                                                                                    |                    |                |                                                                                                    |
| Parameter                                                                                                    | Value                                                                                                    | Description        | Parameter Type | Data Type                                                                                                    |
| pkiTrustPointInput                                                                                                    | (<br>Tolatform(d==A.C.D1001*                                                                                                    | pkiTrustPointInput | body           | Model Model Scheme                                                                                                    |
|                                                                                                    | austannus Calification<br>astalluones" Sallalapscx".<br>"tustErofielaane" "san-network-infra-iwan".<br>"antikizae" "router".<br>"antikizaee" "Hulla". | D                  |                | Pk/TrustPoint {<br>serialNumber (string): Devices serial-number,<br>entityName (string): Devices hostname,<br>id (string, optional): Trust-point identification. |

platformid (string): Platform identification. Eg. ASR1000, trustProfileName (string): Name of trust-profile (must already exist). Default sch-network-infra-iwan, entityType (string, optional): Available options: router,

Beispiel:

{

"platformId":"ASR1001", "serialNumber":"SSI161908CX", "trustProfileName":"sdn-network-infra-iwan", "entityType":"router", "entityName":"HUB2"

}

- Die hervorgehobenen Informationen sind STATIC und der Rest ist Dynamic.
- Der Entitätsname ist der Hostname des Geräts.

Parameter content type: application/json \*

- Die Seriennummer, die Sie von der show version des Geräts erhalten haben.
- Der Entitätstyp kann je nach Gerätetyp geändert werden.
- Diese Informationen werden benötigt, um dem APIC-EM die Konfiguration des Geräts mitzuteilen. Hier versteht das APIC-EM die Seriennummer.

Ausgabe of Try it out:

| Response Body                                                                                                    |                                                                                                    |
|----------------------------------------------------------------------------------------------------|----------------------------------------------------------------------------------------------------|
| <pre>{     "response": {         "taskId": "1a39         "url": "/api/v1     },     "version": "1.0" }</pre>                                                                                                    | 5ed1-1730-43fa-9527-327ed3e6e12b",<br>/task/1a395ed1 1730-43fa-9527-327ed3e6e12b"                                                                                                    |
| Response Code                                                                                                    |                                                                                                    |
| 202                                                                                                    |                                                                                                    |
| Response Headers                                                                                                    |                                                                                                    |
| <pre>{     "Pragma": "no-cach     "Content-Security-     "X-Frame-Options":     "Date": "Tue, 28 'P     "Strict-Transport-     "Content-Type": "a     "Access-Control-Al     "Cache-Control": "     "Transfer-Encoding     "Access-Control-Al }</pre> | e, no-cache",<br>Policy": "style-src 'self' 'unsafe-inline'; script-src 'self' 'unsafe-eval' 'unsafe-inline' 'nonce-2dcc163f-98f3-45e2-bd5b-<br>"SAMEORIGIN, SAMEORIGIN",<br>ar 2017 10:10:06 GMT",<br>Security": "max-age=31536000; includeSubDomains, max-age=31536000; includeSubDomains",<br>pplication/json;charset=UTF-8",<br>low-Origin": "https://10.78.106.45",<br>no-cache, no-store, no-cache, no-store",<br>": "chunked",<br>low-Credentials": "false" |

Diese Ausgabe bedeutet, dass die Datei intern vom APIC-EM erstellt wird und jetzt auf dem Gerät bereitgestellt werden kann. Der nächste Schritt besteht darin, dieses Gerät in das Paket zu schieben. Um dies zu bewerkstelligen, benötigen Sie eine Vertrauenspunkt-ID. Dies kann über GET API CALL erfolgen.

#### <u>GET/Trust-Point/Seriennummer/{Seriennummer}</u> - Abfrage

| GET /trus                                                                                                    | t-point/serial-number/{serialNumbe                                                                                                    | r)                                                                                                    |                            | pk/TrustPointGetByDeviceSN |
|----------------------------------------------------------------------------------------------------|----------------------------------------------------------------------------------------------------|----------------------------------------------------------------------------------------------------|----------------------------|----------------------------|
|                                                                                                    | R                                                                                                    |                                                                                                    |                            |                            |
| Implementatio                                                                                                    | on Notes                                                                                                    |                                                                                                    |                            |                            |
| This method is                                                                                                    | used to return a specific trust-point b                                                                                                    | y its device serial-number                                                                                                    |                            |                            |
| Response Cb                                                                                                    | 105                                                                                                    |                                                                                                    |                            |                            |
| Model Model                                                                                                    | Schema                                                                                                    |                                                                                                    |                            |                            |
| PkiTrustPointR<br>version (strin<br>response (P)<br>)<br>PkiTrustPoint (                                                                                                   | esuit (<br>a. optional),<br>iTrustPoint, optional)                                                                                                    |                                                                                                    |                            |                            |
| serialNumber<br>entityName (r<br>id (string, opto<br>platformid (st<br>trustProfileNo<br>entityType (r)<br>networkDevi<br>certificateAul<br>controllertpA<br>attributeInfo | r (string): Devices serial-number,<br>itring): Devices hostname,<br>onal): Trust-point identification. Automatically<br>ring): Platform identification. Eg. ASR1006,<br>ame (string): Name of trust-profile (must alre-<br>ring, optional): Available options: router, swi<br>celd (string, optional): Device identification (<br>thorityld (string, optional): CA identification,<br>ddress (string, optional): IP address device<br>(object, optional) | generated.<br>ady exist): Default: sdn-network-infra-iwan,<br>tch. Currently not used,<br>Currently not used,<br>Automatically populated,<br>uses to connect to APIC-EM. Eg. Proxy server IP ad | dress. Automatically popul | afied if not set.          |
| 2                                                                                                    |                                                                                                    |                                                                                                    |                            |                            |
| Response Co                                                                                                    | ntent Type: application/json                                                                                                    |                                                                                                    |                            |                            |
|                                                                                                    |                                                                                                    |                                                                                                    |                            |                            |
| Parameters                                                                                                    |                                                                                                    |                                                                                                    |                            |                            |
| Parameters<br>Parameter                                                                                                    | Value                                                                                                    | Description                                                                                                    | Parameter Type             | Dela Type                  |

#### Error Status Codes

Sie wird Ihnen diese Ausgabe geben. Das bedeutet, dass das APIC-EM über das entsprechende Zertifikat verfügt, um das Gerät anzuschieben.

| {                                          |                                 |         |  |
|--------------------------------------------|---------------------------------|---------|--|
| "response": {                              |                                 |         |  |
| "platformId": "ASR1001",                   |                                 |         |  |
| "serialNumber": "SSI161908C)               | ",                              |         |  |
| "trustProfileName": "sdn-net               | work-infra-iwan",               |         |  |
| "entityName": "HUB2",                      |                                 |         |  |
| "entityType": "router",                    |                                 |         |  |
| "certificateAuthorityId": "f               | 8bd5040-3f04-4e44-94d8-de97b882 | .9e8d", |  |
| "attributeInfo": {},                       |                                 |         |  |
| "id": "2b832bf6-9061-44bd-a                | 73-fb5256e544fb <mark>"</mark>  |         |  |
|                                            |                                 |         |  |
| Ъ                                          |                                 |         |  |
| },<br>"version": "1.0"                     |                                 |         |  |
| },<br>"version": "1.0"<br>}                |                                 |         |  |
| },<br>"version": "1.0"<br>}                | N                               |         |  |
| },<br>"version": "1.0"<br>}                | ß                               |         |  |
| },<br>"version": "1.0"<br>}<br>sponse Code | ß                               |         |  |
| },<br>"version": "1.0"<br>}<br>sponse Code | ß                               |         |  |

Schieben Sie das Zertifikat zum Gerät.

<u>POST/Trust-Point/{trustPointId}</u> // trustPointId muss aus der Abfrage der GET-Seriennummer kopiert werden

{"Antwort": { "PlatformId": "ASR1001", "Seriennummer": "SSI161908CX", "trustProfileName": "sdnnetwork-infra-iwan", "entityName": "HUB2", "entityType": "Router", "CertificateAuthorityId": "f0bd5040-3f04-4e44-94d8-de97b829e8d", "attributeInfo": {}, "id": "c4c7d612-9752-4be5-88e5e2b6f137ea13" }, "version": "1.0" }

Dadurch wird das Zertifikat an das Gerät übertragen - vorausgesetzt, es besteht eine ordnungsgemäße Verbindung.

| (    |                                        |                        |
|------|----------------------------------------|------------------------|
| POST | /trust-point/{trustPointid}            | pkiTrustPointPush      |
| GET  | /trust-point/{trustPointId}            | pkiTrustPointGet       |
| GET  | /trust-point/{trustPointid}/config     | pkiTrustPointConfigGet |
| GET  | /trust-point/{trustPointid}/downloaded | checkPKCS12Downloaded  |

[ BASE URL: https://10.78.106.45/abi/v1/abi-docs/pki-broker-service . API VERSION: 1.0 ]

| arameter Va      | lue                                                                                                    | Description                                                                                                    | Parameter Type                        | Data Type                           |  |  |
|------------------|----------------------------------------------------------------------------------------------------|----------------------------------------------------------------------------------------------------|---------------------------------------|-------------------------------------|--|--|
| trustPointId 21  | 832bf6-9061-44bd-a773-fb5256e544fb                                                                             | Trust-point ID                                                                                                  | path                                  | string                              |  |  |
| rror Status Code | 5                                                                                                    |                                                                                                    |                                       |                                     |  |  |
| HTTP Status Code | Reason                                                                                                    |                                                                                                    |                                       |                                     |  |  |
| 200              | The request was successful. The result is contain                                                              | ed in the response body.                                                                                        |                                       |                                     |  |  |
| 201              | The POST/PUT request was fulfilled and a new r                                                                 | esource has been created. Information about                                                                     | the resource is in the response boo   | ly.                                 |  |  |
| 202              | The request was accepted for processing, but the                                                               | e processing has not been completed.                                                                            |                                       |                                     |  |  |
| 204              | The request was successful, however no content                                                                 | was returned.                                                                                                   |                                       |                                     |  |  |
| 206              | The GET request included a Range Header, and the server responded with the partial content matching the range. |                                                                                                    |                                       |                                     |  |  |
| 490              | The client made a request that the server could not understand (for example, the request syntax is incorrect). |                                                                                                    |                                       |                                     |  |  |
| 401              | The client's authentication credentials included with the request are missing or invalid.                      |                                                                                                    |                                       |                                     |  |  |
| 403              | The server recognizes the authentication creden                                                                | The server recognizes the authentication credentials, but the client is not authorized to perform this request. |                                       |                                     |  |  |
| 484              | The client made a request for a resource that do                                                               | es not exist.                                                                                                   |                                       |                                     |  |  |
| 500              | The server could not fulfill the request.                                                                      |                                                                                                    |                                       |                                     |  |  |
| 501              | The server has not implemented the functionality                                                               | required to fulfill the request.                                                                                |                                       |                                     |  |  |
| 503              | The server is (temporarily) unavailable.                                                                       |                                                                                                    |                                       |                                     |  |  |
| 504              | The server did not respond inside time restriction                                                             | s and timed-out.                                                                                                |                                       |                                     |  |  |
| 489              | The target resource is in a conflicted state (for ex                                                           | ample, an edit conflict where a resource is bei                                                                 | ng edited by multiple users). Retryir | ng the request later might succeed. |  |  |
| 415              | The client sent a request body in a format that th                                                             | e server does not support (for example, XML t                                                                   | o a server that only accepts JSON     |                                     |  |  |

#### Meldung zum Erfolg der Antwort:

| Try it out! Hide Response                                                                                                    |  |
|----------------------------------------------------------------------------------------------------|--|
| Request URL                                                                                                    |  |
| https://10.78.106.45/api/v1/trust-point/2b832bf6-9061-44bd-a773-fb5256e544fb                                                                                                    |  |
| Response Body                                                                                                    |  |
| <pre>{     "response": {         "taskId":]"f10022bd-8f45-4597-8160-bcc07fd55898",         "url": "/api/v1/task/f10022bd-8f45-4597-8160-bcc07fd55898"     },         "version": "1.0" }</pre> |  |
| Response Code                                                                                                    |  |
| 202                                                                                                    |  |
| Response Headers                                                                                                    |  |

Gerät erneut überprüfen:

Sie sehen, dass jetzt beide Zertifikate eingefügt wurden:

```
HUB2#sh cry pki cert
Certificate
  Status: Available
  Certificate Serial Number (hex): 2AD39646370CACC7
  Certificate Usage: General Purpose
  Issuer:
    cn=sdn-network-infra-ca
  Subject:
    Name: HUB2
    cn=ASR1001 SSI161908CX sdn-network-infra-iwan
    hostname=HUB2
  Validity Date:
    start date: 10:00:07 UTC Mar 28 2017
         date: 10:00:07 UTC Mar 28 2018
    end
    renew date: 10:00:06 UTC Jan 14 2018
  Associated Trustpoints: sdn-network-infra-iwan
CA Certificate
  Status: Available
  Certificate Serial Number (hex): 5676260082D447A3
  Certificate Usage: Signature
  Issuer:
    cn=sdn-network-infra-ca
  Subject:
    cn=sdn-network-infra-ca
  Validity Date:
    start date: 09:20:26 UTC Mar 28 2017
    end date: 09:20:26 UTC Mar 27 2022
  Associated Trustpoints: sdn-network-infra-iwan
```

HUB2#

# Manchmal verfügt das APIC-EM über das Zertifikat, das Gerät jedoch nicht. Wie können Sie dieses Problem beheben?

Es gibt einige Hintergrundaufgaben, bei denen Sie Zertifikate nur aus dem APIC-EM löschen können. Manchmal löscht der Kunde aus Versehen das Zertifikat vom Gerät, aber im APIC-EM ist es immer noch vorhanden. Klicken Sie auf **LÖSCHEN**.

LÖSCHEN/Vertrauenspunkt/Seriennummer/{Seriennummer} - Löschen.

| GET   | /trust-point/count                         | pkiTrustPointListGet          |
|-------|--------------------------------------------|-------------------------------|
| GET   | /trust-point/pkcs12/{trustPointib}/{token} | ploTrustPointPics12Download   |
| DELET | /trust-point/serial-number/{serialNumber}  | pkiTrustPointDeleteByDeviceSN |
| GET   | /trust-point/serial-number/[serialNumber]  | pMTrustPointGetByDeviceSN     |
| Respo | nse Class                                  |                               |
|       | Model Orhams                               |                               |
| Model | monact occupients                          |                               |

#### Geben Sie die Seriennummer ein und klicken Sie auf Try It out!.

| Parameter                                                  | Value                                                                                            | Description                                                     | Parameter Type                    | Data Type                           |  |
|------------------------------------------------------------|--------------------------------------------------------------------------------------------------|-----------------------------------------------------------------|-----------------------------------|-------------------------------------|--|
| serialNumber                                               | SSI161908CX                                                                                      | Device serial-number                                            | path                              | string                              |  |
| rror Status C                                              | odes                                                                                             |                                                                 |                                   |                                     |  |
| HTTP Status Code                                           | Reason                                                                                           |                                                                 |                                   |                                     |  |
| 200                                                        | The request was successful. The result                                                           | is contained in the response body.                              |                                   |                                     |  |
| 204                                                        | The request was successful, however n                                                            | o content was returned.                                         |                                   |                                     |  |
| 206                                                        | The GET request included a Range He                                                              | ader, and the server responded with the partial content mat     | ching the range.                  |                                     |  |
| 400                                                        | The client made a request that the serv                                                          | er could not understand (for example, the request syntax is     | incorrect).                       |                                     |  |
| 401                                                        | The client's authentication credentials in                                                       | cluded with the request are missing or invalid.                 |                                   |                                     |  |
| 403                                                        | The server recognizes the authenticatio                                                          | n credentials, but the client is not authorized to perform this | request.                          |                                     |  |
| 484                                                        | The client made a request for a resourc                                                          | e that does not exist.                                          |                                   |                                     |  |
| 500                                                        | The server could not fulfill the request.                                                        |                                                                 |                                   |                                     |  |
| 501                                                        | The server has not implemented the functionality required to fulfill the request.                |                                                                 |                                   |                                     |  |
| 503                                                        | The server is (temporarily) unavailable.                                                         |                                                                 |                                   |                                     |  |
| 504                                                        | The server did not respond inside time i                                                         | estrictions and timed-out.                                      |                                   |                                     |  |
| 409                                                        | The target resource is in a conflicted sta                                                       | te (for example, an edit conflict where a resource is being e   | dited by multiple users). Retryir | ng the request later might succeed. |  |
| 415                                                        | The client sent a request body in a form                                                         | at that the server does not support (for example, XML to a      | server that only accepts JSON)    |                                     |  |
| Try it out!                                                |                                                                                                  |                                                                 |                                   |                                     |  |
|                                                            |                                                                                                  |                                                                 |                                   |                                     |  |
| {     "respons     "taskI     "url";     },     "version } | e": {<br>d": "33ab0da8-9be1-40b7-86c2-cf2e501<br>"/api/v1/task/33ab0da8-9be1-40b7-86<br>": "1.0" | ebbb5",<br>c2-cf2e501ebbb5"                                     |                                   |                                     |  |

Response Code

202

141

Response Headers

12 {
 "Pragma": "no-cache, no-cache",
 "the Policy": "sty: "Content-Security-Policy": "style-src 'self' 'unsafe-inline'; script-src 'self' 'unsafe-eval' 'unsafe-inline' 'nonce-f59e75bb-2a28-4fe8-a954-"X-Frame-Options": "SAMEORIGIN, SAMEORIGIN", "Date": "Tue, 28 Mar 2017 10:15:23 GMT", "Strict-Transport-Security": "max-age=31536000; includeSubDomains, max-age=31536000; includeSubDomains", "Content-Type": "application/json;charset=UTF-8", "Access-Control-Allow-Origin": "https://10.78.106.45", "Cache-Control": "no-cache, no-store, no-cache, no-store", "Transfer-Encoding": "chunked", "Access-Control-Allow-Credentials": "false" }